1. https://obs.gtu.edu.tr/oibs/foa\_app/ adresine giriş yapılır

2. Daha önce kayıt olduysanız
Kullanıcı Adı: E Posta / T.C. Kimlik / Pasaport No
Şifre: Daha önce belirlediğiniz şifre

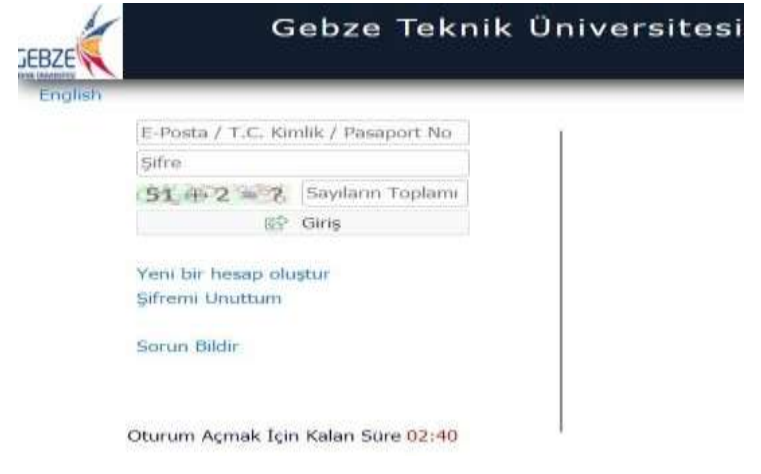

Eğer şifrenizi unuttuysanız "Şifremi Unuttum" butonu ile yeni şifre alabilirsiniz

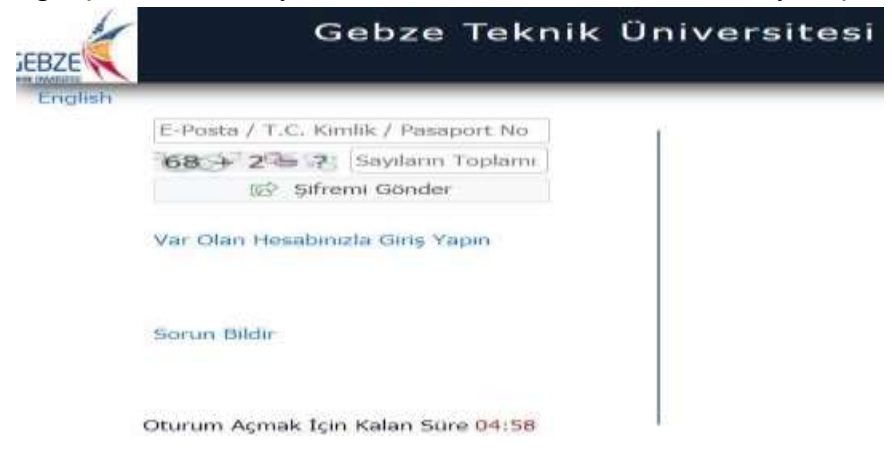

Eğer daha önce kayıt olmadıysanız "Yeni bir hesap oluştur" butonu ile yeni hesap oluşturulur

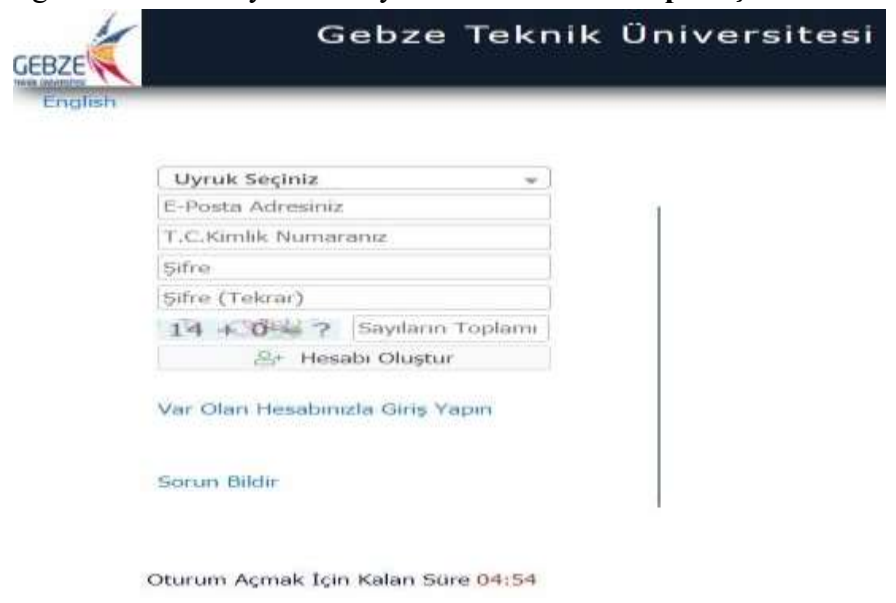

## 3. Sisteme giriş yaptıktan sonra "Başvurular" menüsünün altında "Yayımlanan İlanlar" menüsü seçilir

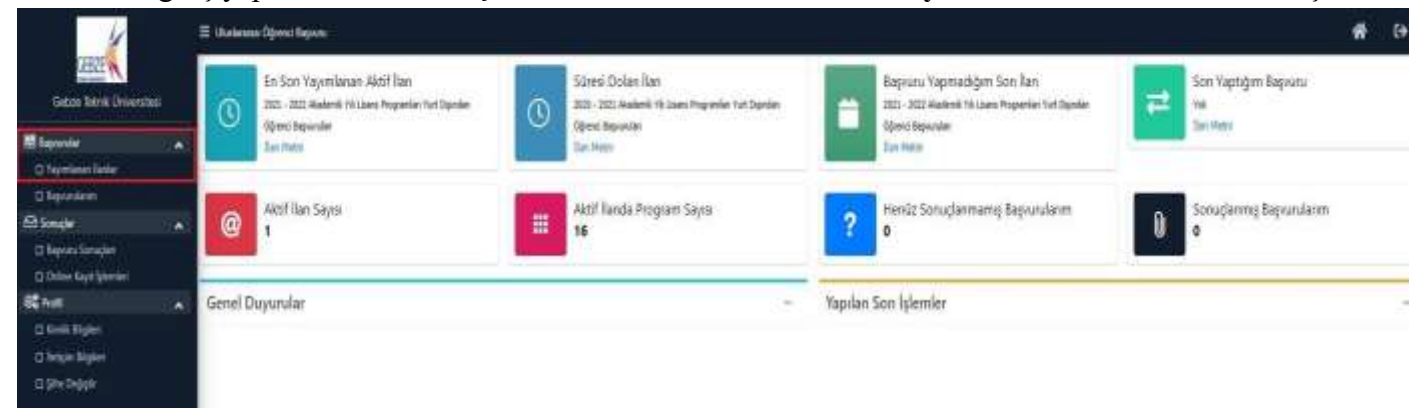

## 4. Başvuru ilanı seçilir

| 4                                                                                                    |      | III Underste Ögerni Repers                                         |                     |              |       |         | # 9 |
|----------------------------------------------------------------------------------------------------|------|--------------------------------------------------------------------|---------------------|--------------|-------|---------|-----|
| Geber Terri Orsenio<br>Geber Terri Orsenio<br>D'Agenteur Terle<br>D'Agenteur Terle<br>D'Agenteur<br>B'Strage<br>D'Agent Strage |      | Territors Julia                                                    |                     |              |       |         |     |
| Geboe Televill Oniversit                                                                                                    | 10 C | Dirink .                                                           |                     | England John | linne |         |     |
| -                                                                                                    |      | 2011 - 2027 Haulerik History Propunier for Dander Ogwallingssoller |                     | punder2p.ekz |       | Tax Non | 29  |
| D Yepenterien Banker                                                                                                    |      |                                                                    | April School (2013) |              |       |         |     |
| Dispersion                                                                                                    |      |                                                                    |                     |              |       |         |     |
| 2) Samelin                                                                                                    |      |                                                                    |                     |              |       |         |     |
| Diepen Sauder                                                                                                    |      |                                                                    |                     |              |       |         |     |
| 🛛 Onlive Kapit (pendes)                                                                                                    |      |                                                                    |                     |              |       |         |     |
| H\$ Post                                                                                                    |      |                                                                    |                     |              |       |         |     |
| D Karlak Silgalari                                                                                                    |      |                                                                    |                     |              |       |         |     |
| D fatgin Siglet                                                                                                    |      |                                                                    |                     |              |       |         |     |
| C Silve Delaytra                                                                                                    |      |                                                                    |                     |              |       |         |     |

**5.** Açılan ekranda başvuru yapılacak olan bölüm seçilir. Listeden aramak istemeyen öğrenciler "**Program Adı**" kısmını girerek filtreleme yapabilir. "**Yeni Başvuru Ekle**" butonuna basılır.

| 4                         | 🗏 Statemas Opensi Bapana               |                                      |                        |            | <b>#</b> 0        |
|---------------------------|----------------------------------------|--------------------------------------|------------------------|------------|-------------------|
| CEB2E                     | Teorina Iaria                          |                                      |                        |            |                   |
| Gelze Teinik Üniversitesi | in M                                   |                                      | Section Mar            | lone       |                   |
|                           | 2011 - 2012 Alastanta 19 Lizza Program | ter fut Synle-Synei Sejonler         | phontputz              | 20.00      | a = 56;           |
| D Faymines links          | Proper A&                              | Ba/Bd                                |                        |            |                   |
| Q Sayanderes              | 100.00                                 | Prigan                               | fashings / Wey Tarks   | Der Terle  | 242 - 242         |
| 🔁 kende                   | A Handrid Palities                     | Migraw Huberdally ( 1620 September   | 10.06.2023 (06.09.2023 | 61/6/2021  | Tox Bigwry Bik    |
| D Report Tarreport        | Parenter Textor                        | Report Report (NCR) (rg/Real)        | NO.06.2012 (20.36.2011 | ecosada    | Nex Sayara Bila   |
| C) Online Sayt Spenier)   | Halendale Technol                      | Gree Historialdy (National State     | KC08(3825-08/08/3823   | 61062031   | Fiel Spyra Bit    |
| C Contra Signal           | A Rheadalt facilities                  | Datami (Mandata) (Date 5.20 legitos) | 10.18.2013 (0.00.2011  | 81.08.3831 | tien Depunia Dile |
| () began Eighter          | Huteraldik Haruber                     | Solars Hubertoliji (NJOI Triplicer   | 10.08-301-39.08,201    | 8138.365   | The Report file   |
| CI Site Debits            |                                        |                                      | asin 1 → 開始計算          |            |                   |

**6.** Açılan ekranda "**Kimlik Bilgileri**" doldurulur. Eğer kayıt esnasında Uyruk kısmını yanlış doldurduysanız "**Diğer Uyruk**" sekmesinden doğru olanı seçebilirsiniz. Uyruk bilgileri değiştirilememektedir. Menüler doldurulduktan sonra "**Kaydet ve İlerle**" tıklanır

| CEN                                                                          | 1 | 1021 - 2027 Anatomik 15.1 mars Pro                                 | and in the Dates               | Barnic Departe | - |                                                                  | _            | _ |                            |   |
|------------------------------------------------------------------------------|---|--------------------------------------------------------------------|--------------------------------|----------------|---|------------------------------------------------------------------|--------------|---|----------------------------|---|
| Galam Natria Grovers                                                         | # | Reports Decime<br>Reports Internet Tomortophene                    | Propert No.                    |                |   | Kinik Tul                                                        | Sectors      | - |                            | _ |
| I Nymiser leve                                                               |   | General Regions: Applications                                      | Osraĝa<br>Inĝar Osrak          |                | + | Vasianilaştir Şəhli<br>Bonit Vəfanilaştir Şəhli                  | tecno<br>198 | - |                            |   |
| ES bangte<br>Stephen Songten<br>Stehen Gestigneite<br>E ban<br>Stehen Styler |   | Regional Designed<br>Regioner Designed<br>Regioner, Displayer      | Asi<br>Asi<br>Savah<br>Cesarti |                |   | Pasapet Gapetila, Tarks<br>Bala: All<br>Anne: Ad.<br>Didges: Yes |              |   | Doga 34 Days estanell vela |   |
| Li bergan Magaleri<br>Li Selve Tanggin                                       |   | KO bear kigini<br>tarihisensi bigini<br>bigini<br>tarake<br>tesate | Joğun Tarih                    |                |   | Terd Streets applicate                                           |              |   |                            |   |

7. İletişim bilgileri menüsünden "Adres" "Posta Kodu" "İl" "İlçe" "Cep Telefonu" "E Posta" "İkamet Ülke" bilgileri doldurulur ve "Kaydet ve İlerle" butonuna basılır

| 4                           | E Undersein Operati Reports      |                                             |                                   | 🕈 [ <del>?</del> |
|-----------------------------|----------------------------------|---------------------------------------------|-----------------------------------|------------------|
| CEBZE                       | JUJ - 3022 Madeniel VII Lines Pr | grandian mini Countain Ogennu Represatar    |                                   |                  |
| Gebox Selects Originational | Report Detailed                  | Seed Experipte Copilition                   |                                   | _                |
| Mitageoine a                | Segvara Heniz Tananiae nasi      | 1000                                        | 1                                 |                  |
| C) Repairing an Index       | Greef Reports Applemation        | Parta Kelo                                  |                                   |                  |
| All Sampler .               | Deprese lars                     | 3                                           |                                   |                  |
| C Reprint Transford         | 1000 Million                     | 20                                          |                                   |                  |
| Citize fare faren           | And a local division             | Diserved Office                             |                                   |                  |
| State A                     | Annual Market                    | Cap Telefons                                | detail Opt Tabless - Incretitions |                  |
| C men entre                 | 101 Section in the               | 4-Fota                                      |                                   |                  |
| o territoria                |                                  |                                             |                                   |                  |
| O Statement                 | . Una Muturejat Bilpilor.        |                                             |                                   |                  |
|                             | Belgeler                         |                                             |                                   |                  |
|                             | Soula                            |                                             |                                   |                  |
|                             | Property Societae                |                                             |                                   |                  |
|                             | 1                                |                                             |                                   |                  |
|                             | taplat or liess                  | our their to Navit is felt, deletes telles. |                                   |                  |

**8.** "**Başvuru Bilgileri**" menüsünde "**Disiplin Cezası Bilgileri**" ve "**Dekont bilgileri**" doldurulur. Eğer Türkiye de ikamet ediyorsanız dekont bilgilerini boş bırakabilirsiniz. Son olarak "**Kaydet ve İlerle**" basılır

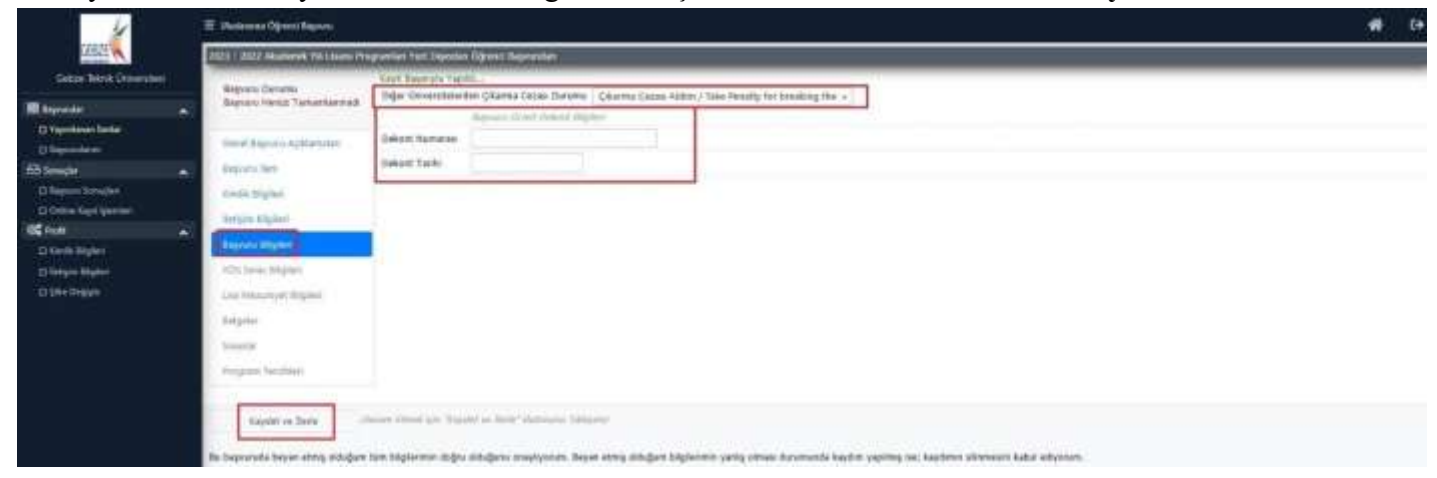

**9. "YÖS Sınav Bilgileri**" menüsünde YÖS puanınız varsa doldurabilirsiniz. Eğer puanınız yoksa bu menüyü boş bırakabilirsiniz. Son olarak "**Kaydet ve İlerle**" basılır

| Gabos Teans Universit                  | 7  | Report Database               | Last Experies Taxat |                                                                                                    |                                                                                                    |
|----------------------------------------|----|-------------------------------|---------------------|----------------------------------------------------------------------------------------------------|----------------------------------------------------------------------------------------------------|
| E Normalie<br>12 Normanie Nather       | .* | Begiven transformat           | 105 Tµi             | Comprehe VOI forware -                                                                                                    |                                                                                                    |
| O Deprovleme                           | _  | Distance in the second second | - Los reces         |                                                                                                    |                                                                                                    |
| C Repton Constant<br>C Repton Constant |    | tions States                  | 105.5691 1861       | The International Student Advances Exemplians at (ITU accepts the pores of acts evens as Gebre Technical University International Students and acts and acts and acts and acts and acts and acts and acts and acts and acts and acts and acts and acts and acts and acts and acts and acts and acts and acts and acts and acts and acts and acts and acts and acts acts acts and acts acts acts acts acts acts acts acts | eel Joses (GTUMDS), (STUMDS work with priority) argument<br>failto universiteter tarafinilae papties tittimfict besten wine |
| here and a second second               |    | station address               |                     | annuçları habanı töysölü Oğranci Hümbəyəsi tarəfərbas beğürlerdimsiya əksölülər.                                                                                                    |                                                                                                    |
| C Contra Magneri                       |    | Beprov Edgine:                |                     |                                                                                                    |                                                                                                    |
| C large biger                          |    | Stortion tages                |                     |                                                                                                    |                                                                                                    |
| S SHI THEFT                            |    | you wanyong a biginal         |                     |                                                                                                    |                                                                                                    |
|                                        |    | (selar)                       |                     |                                                                                                    |                                                                                                    |
|                                        |    | 2 marte                       |                     |                                                                                                    |                                                                                                    |
|                                        |    | Anaplast Sociality            |                     |                                                                                                    |                                                                                                    |

**10. "Lise Mezuniyet Bilgileri**" menüsünde henüz Liseden mezun değilseniz "**Mezun Değilim**" kutucuğu işaretlenmeli. Mezun olan öğrenciler bu kutucuğu boş bırakmalı. Sonrasında alt kısımdaki **Lise Bilgileri** doldurulmalı. Sonra "**Kaydet ve İlerle**" butonuna basılır

| 4                                                                                                    | · · · · · · · · · · · · · · · · · · ·                                                                                                    |                                                                                                    |                                                                            | 🗰 (+ |
|----------------------------------------------------------------------------------------------------|----------------------------------------------------------------------------------------------------|----------------------------------------------------------------------------------------------------|----------------------------------------------------------------------------|------|
| Laws an                                                                                                    | TTTT                                                                                                    | WARE NOT THE REAL PROPERTY AND ADDRESS                                                                                                    |                                                                            |      |
| General Table Differences<br>Propose<br>Propose<br>Pro | Marrier Hanner<br>Marrier Hall Partner<br>Stando Hanner<br>Hanner<br>Hanner<br>Hanner<br>Hanner<br>Hanner<br>Hanner                                                                                                    | Nard dagenske Vasiliti.<br>Nara (odgens<br>2016 dit<br>State of an anti-<br>state of a state of a state<br>state of a state of a state<br>state of a state of a state<br>Manuage of a state<br>Manuage of a state<br>Manuage of a state |                                                                            |      |
|                                                                                                    | And an and a second second sec | And parameters                                                                                                    | - Naghawara panta shawa kasha kasha yagtay na kashara atawara kaka shera m |      |

11. "Belgeler Menüsü" nde 4 tane zorunlu belgemiz bulunmaktadır.

\* Banka Dekontu: Aday öğrencinin hesabında 3.000 dolar olduğunu gösterir banka dekontu.

\*Lise Diploması: Liseden mezun olduktan sonra alınan Diploma. Eğer aday öğrenci henüz mezun değilse "Olası Mezuniyet tarihini gösterir belge" yüklenebilir.

\* **Lise Resmi Not Durum Belgesi**: Adayların, lisede aldıkları dersleri ve notlarını gösterir ve Lise Müdürlüğü tarafından onaylanmış Resmi Not Durumu Belgelerinin Türkiye Büyükelçiliği/ Konsolosluk/ Noteronaylı Türkçe örneği.

\* **Pasaport Bilgisi**: Pasaportta adayın resim ve kimlik bilgilerinin bulunduğu sayfaların kopyası.

\* Bu 4 belge dışında diğer belgeler **zorunlu değildir**. Aday öğrenci bu belgelere sahipse sisteme yükleyebilir. \* Sonra "**Kaydet ve İlerle**" butonuna basılır

| 4                                                                                                    | 22 minister Open Incom                                                                                                    |                                                                                                    |                                                                                                    |                                                                                                    |
|----------------------------------------------------------------------------------------------------|----------------------------------------------------------------------------------------------------|----------------------------------------------------------------------------------------------------|----------------------------------------------------------------------------------------------------|----------------------------------------------------------------------------------------------------|
| ACHECK IN A                                                                                                    | Company and a second second                                                                                                    | Ingeneral Verlagences (1991                                                                                       | en l'Andree et al.                                                                                                    |                                                                                                    |
| Garana Halvad Dodawanek<br>III Bayarame<br>D Yushanak Hama<br>D Yushanak Hama<br>D Yushanakan<br>D Yushanakan Karama<br>D Yushanakan Karama<br>D Yushanakan Karama<br>D Yushanakan<br>D Yushanakan<br>D Yush | Report December - Angelegement     Sector - Sector - | Ange Tay<br>Kutore<br>Ange Take<br>Ange Take<br>Ange Take<br>Interpreter (Take)<br>Takean Takean (Takean (Takean) | A lande Statuents (1994) al devento ()<br>United Statuents Conceptual Indigent Sectors<br>Cherne Televis Indian Lance, Entrated Statuents ()<br>Cherne Statuents (1994)<br>Discretioned Statuents (1994)<br>Discretioned Statuents | Angene javaling utorierde ment selfet a hardr relation terifficing (fed septimer bes, en liter work secen, i bard<br>prinze (MPC en Andrés) senarie con sick in uncertain of confinent for the bard information Teritoria<br>prinze (MPC en Andrés) senarie con sick in uncertain of confinent for the bard information Teritoria<br>prinze (MPC en Andrés) senarie con sick in uncertain of confinent for the bard information Teritoria<br>prinze (MPC en Andrés) senarie con sick in uncertain of confinent for the bard information Teritoria<br>prinze (MPC en Andrés) senarie con sick information of confinent for the bard information of the bard information<br>(Second Construction) (Second Construction) |

In terretain team area while to be because they while an every set of the set of the set

**12.** "Sınavlar" menüsünde; aday Öğrencinin sahip olduğu sınav bilgileri sisteme yüklenebilir. YÖS Puanını yükleyemeyen öğrenciler aşağıdaki adımları takip etmelidir.

Sınavlar menüsünü tıkladıktan sonra yapmanız gerekenleri adımlar. Önemli Not: Sınavlar menüsü seçilince Sınavı tipini seçmeyin. Aşağıdaki adımı takip edin

- 1. Sınavın Ülkesi Seçilir
- 2. Sınav Açıklama yazılır
- 3. Dosya Yüklenir (PDF Formatında)
- 4. Sınav yılı doldurulur
- 5. Sınav Tipi doldurulur
- 6. Sınav Tarihi doldurulur
- 7. Alan kısmı doldurulur (Boş bırakılabilir.))
- 8. Puan yazılır
- 9. Not sistemi seçilir
- 10. Sınav tipi seçilir

| 1                                  | 2 United Open Survey                                                                                                    |                                            |                          |                                      |        |  |  |
|------------------------------------|----------------------------------------------------------------------------------------------------|--------------------------------------------|--------------------------|--------------------------------------|--------|--|--|
| CERT IN THE                        | 2572 - 2027 Advanced Vill 1 means The                                                                                                    | ngentiat Val Signifian Speech Barry        | aliant (                 |                                      |        |  |  |
| Celon Nevit Universitati           | Reven Denet                                                                                                    | Karya Inspectivia Vapras.                  |                          |                                      |        |  |  |
| II Incode                          | Reports Miniz Tananisemed                                                                                                    | NAV TO                                     | Litter Vikimei +         | Bilder Oleo                          | taging |  |  |
| O Terrent Comp                     | Cond Deputy Agreements)                                                                                                    | Smari Aphlama                              |                          |                                      |        |  |  |
| filt length (                      | A Statute from                                                                                                    | Salar Tanidro Salar                        | Stays Sec. Press segment | and departy pressures.               |        |  |  |
| To be present in the second second | family bighter                                                                                                    | Selar Vici                                 |                          | 3400 TM/D                            |        |  |  |
| (#\$tuil))                         | Sentin Billion                                                                                                    | Searter                                    |                          | mission                              |        |  |  |
| C kinst kigter                     | Department Stription                                                                                                    | Provi                                      |                          |                                      |        |  |  |
| Of here here a                     | Contraction of the second                                                                                                    | Not Sensive                                | Reg ( Docom + ) - m      |                                      |        |  |  |
| C Briting Pr.                      | The section of the                                                                                                    |                                            | Errer Köyfel             |                                      |        |  |  |
|                                    | Contract of Contract of Contra | -                                          | 10/10 2014 (10/10)       | Contract, in our shift has been able |        |  |  |
|                                    | Reserved at                                                                                                    |                                            |                          |                                      |        |  |  |
|                                    |                                                                                                    |                                            |                          |                                      |        |  |  |
|                                    | Transmission 1                                                                                                    | terran (Street also "Standard in Dente" do | David Million            |                                      |        |  |  |
|                                    |                                                                                                    |                                            |                          |                                      |        |  |  |

**13.** "**Program Tercihleri**" kısmında 1 den fazla programa başvuru yapacaksanız "**Fakülte**" ve "**Program**" seçilerek "**Tercih Ekle**" butonu ile ekleme yapabilirsiniz

## "Yukarıda yer alan metni okudum, onaylıyorum." Butonuna tik konur

"Kaydet" butonu ile başvuru tamamlanır

| 4                                                                                                    |      | 🗄 Lihadasana Ogenti Bayana                                                                                     |                           |                                                                                                    |                       | <b>#</b> 0    |  |  |
|----------------------------------------------------------------------------------------------------|------|----------------------------------------------------------------------------------------------------|---------------------------|----------------------------------------------------------------------------------------------------|-----------------------|---------------|--|--|
| CERZE K                                                                                                    |      | 2021 - 2022 Agademik Yn Llawe Programme Treef Danden 10gronn Llagonmer                                         |                           |                                                                                                    |                       |               |  |  |
| Getop Tetrat Divertims                                                                                          | 62 T |                                                                                                    | And Internet Av           | No.                                                                                                    |                       |               |  |  |
| - Andreaday                                                                                                    |      | Reports Outsite<br>Reports Heniz Tamaniarimadi                                                                 | Pakille                   | Hilberd Alk Test                                                                                                |                       |               |  |  |
| or and the second second second second second second second second second second second second second second se | ~    |                                                                                                    | Program                   | NyresiZendsW (5.88 legiters) +                                                                                  |                       |               |  |  |
| T Amount and                                                                                                    |      | there i the set of the state                                                                                   |                           | Mark 29 Factor 7 while program Weak subdivision                                                                 |                       |               |  |  |
| fillende                                                                                                    |      | Names Inc.                                                                                                    |                           | Tarrish Eble                                                                                                    |                       |               |  |  |
| O New Street                                                                                                    | - 21 | Name and Add                                                                                                   | Terch Yapian P            | opantar.                                                                                                    |                       |               |  |  |
| Contract layer lightman:                                                                                        |      | and a subset                                                                                                   | Transe.                   | -Anger                                                                                                    | Değelmedirme Dutanıa  | Territy Sease |  |  |
| UC Not                                                                                                    | -    | sector suffree                                                                                                 | <b>HOLE AND IN FRANCE</b> | Ann Migrouper McKnessong / Angenesier McKneskelig ( Notest Englisher)                                           | Hereis Debelmichtend  | A.Yatch B. L. |  |  |
| O Keski Sigker                                                                                                  |      | : Bayrana Bilginin                                                                                             |                           |                                                                                                    |                       |               |  |  |
| D famples Bighert                                                                                               |      | 102 Sector Mighters                                                                                            |                           |                                                                                                    |                       |               |  |  |
| C 10 - Delate                                                                                                   |      | Line Generation States                                                                                         |                           |                                                                                                    |                       |               |  |  |
|                                                                                                    |      | Belleville.                                                                                                    |                           |                                                                                                    |                       |               |  |  |
|                                                                                                    |      | And and a second second second second second second second second second second second second second second se |                           |                                                                                                    |                       |               |  |  |
|                                                                                                    |      | and the sub-state of the sub-                                                                                  |                           |                                                                                                    |                       |               |  |  |
|                                                                                                    |      | And and a second second                                                                                        |                           |                                                                                                    |                       |               |  |  |
|                                                                                                    |      |                                                                                                    |                           |                                                                                                    |                       |               |  |  |
|                                                                                                    |      | Safe 1                                                                                                    |                           |                                                                                                    |                       |               |  |  |
|                                                                                                    |      | In herversels haven stress eldshare                                                                            | ter biginterer det        | na sidağarış oraşlıyıran. Daşar sineş elileğəri bişilerinin yariş olması daramazda kayılar yaşılmış ise kayılmı | element table elemen. |               |  |  |
|                                                                                                    |      | "Walkaryde yne Mae' mefy'i plaatum.                                                                            | anaphycene.               |                                                                                                    |                       |               |  |  |

- Başvuru tamamlandıktan sonra düzeltme yapmak isterseniz <u>ogrenci@gtu.edu.tr</u> adresine mail atmanız gerekmektedir. Başvurunuz "Hatalı Başvuru" olarak değerlendirilip tekrar düzeltme yapmanıza izin verilecektir.
- Yukarıdaki maddelerde bahsedilen adımlar tamamlanmadan başvurunuz **tamamlanmaz.** Bu nedenle dikkatle bu adımlar takip edilmelidir.